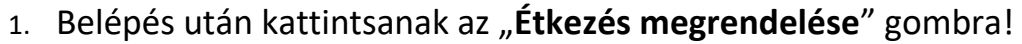

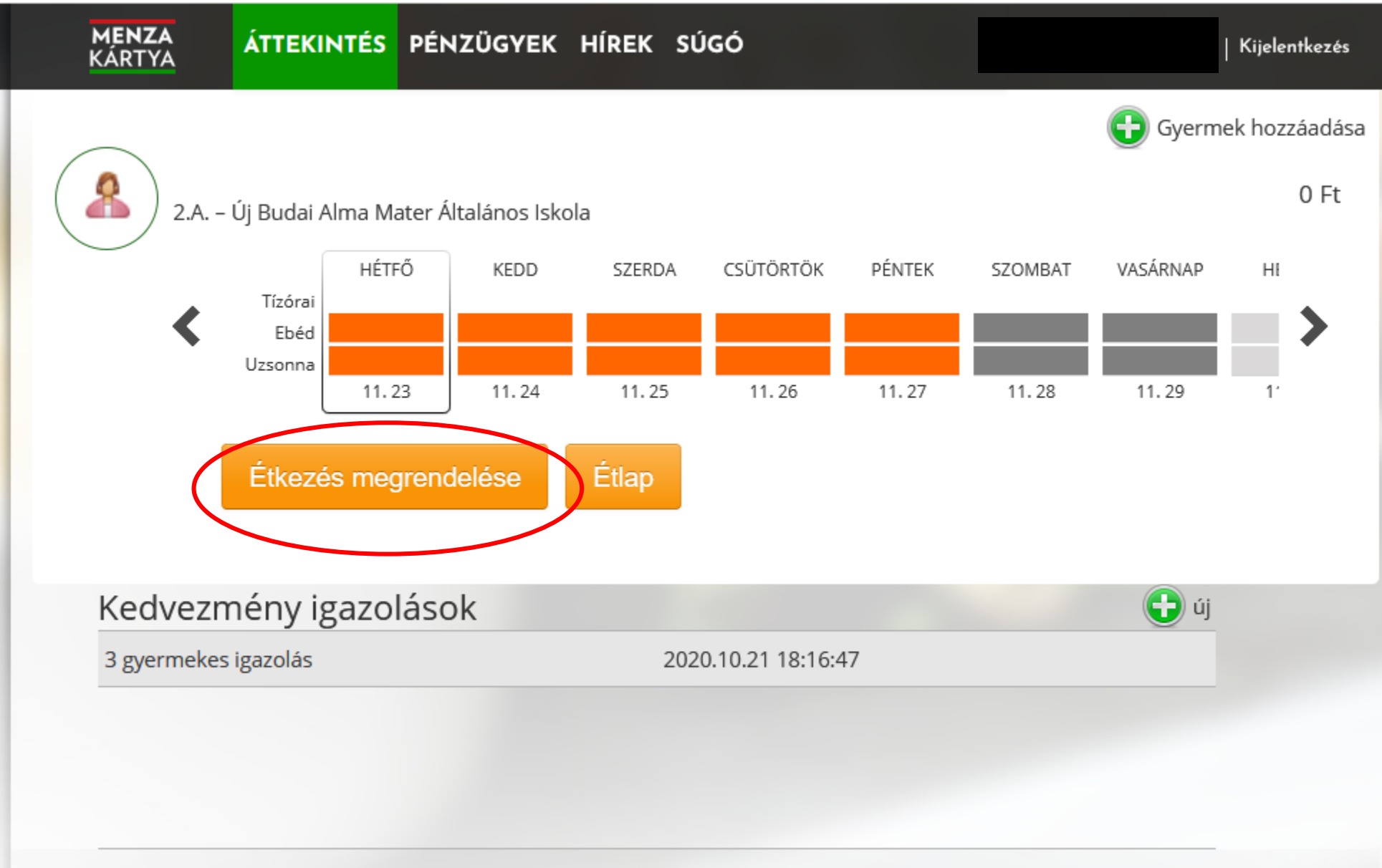

 Amennyiben teljes tanévre ugyanazt a menüt választja gyermekének, az Időtartamnál válassza a Következő hónapot, az Étkezések résznél válassza a Rendelés a kiválasztott időszak minden tanítási napjára opciót, válassza ki a megfelelő menüt, majd pipálja ki az Automatikus hosszabbítás a hónap végén lehetőséget!

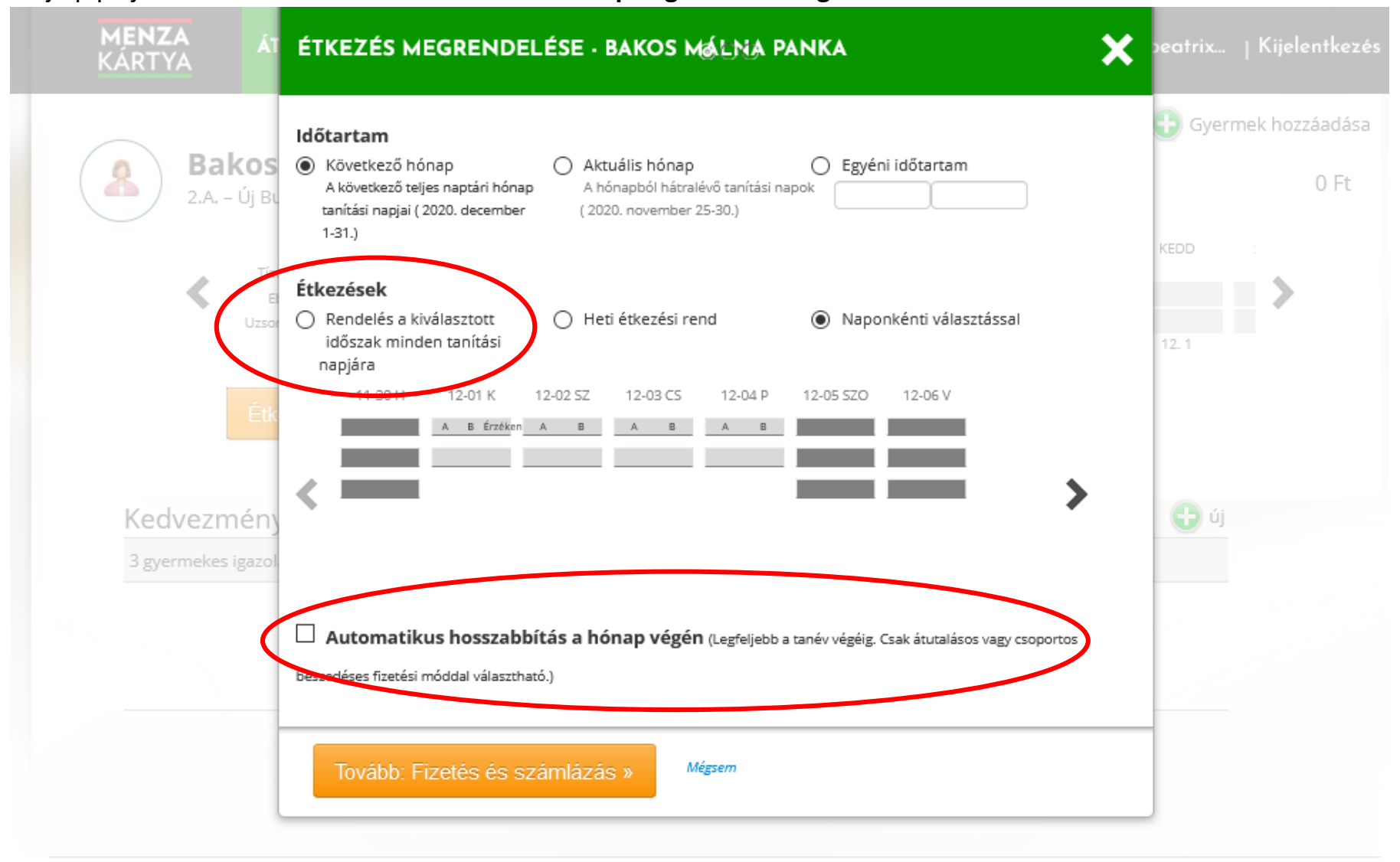

Ügyfélszolgálat • Impresszum • Kapcsolat • Felhasználási feltételek • Adatkezelési tájékoztató

## 3. Tovább : Fizetés és számlázas

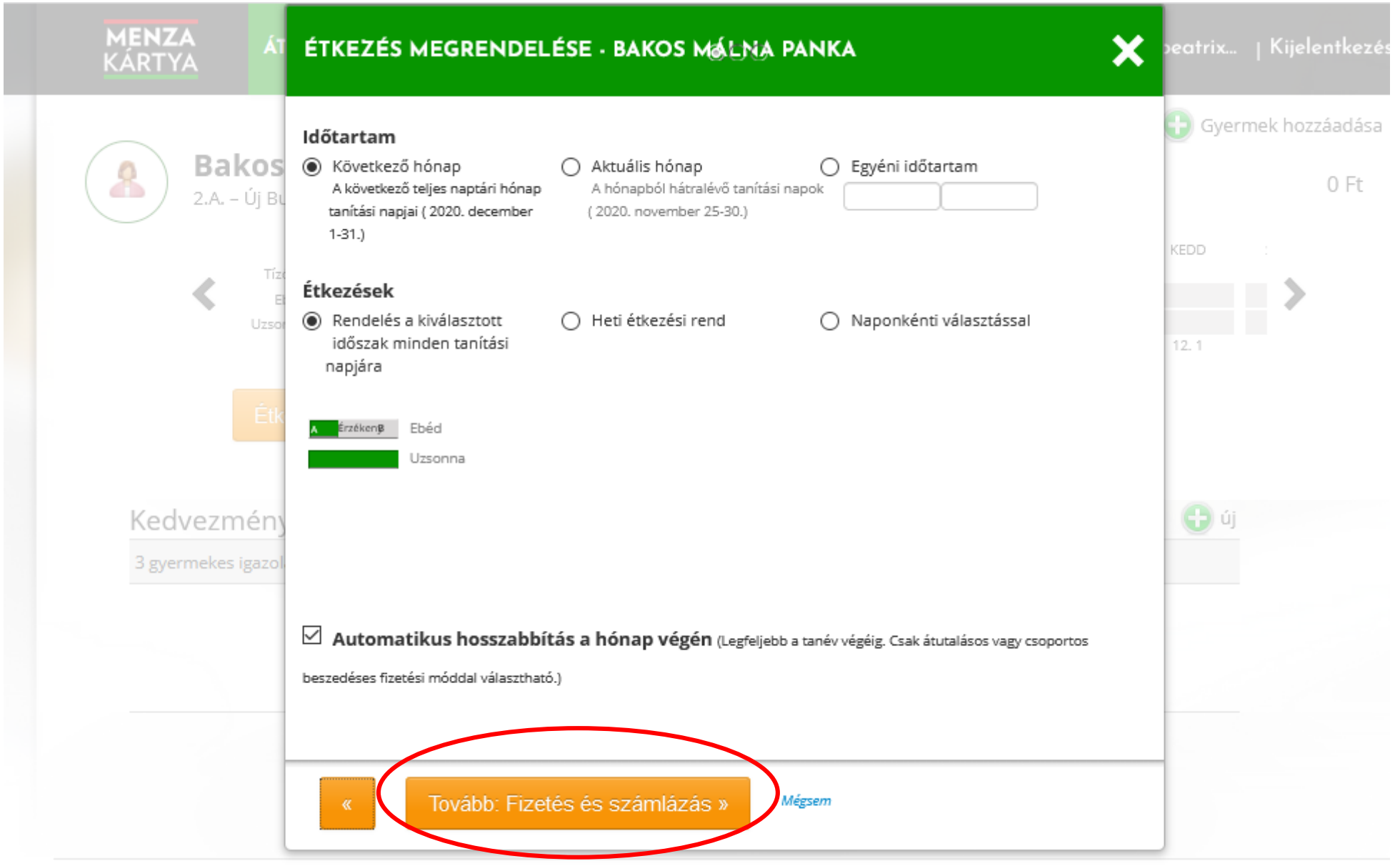

Ügyfélszolgálat • Impresszum • Kapcsolat • Felhasználási feltételek • Adatkezelési tájékoztató

4. Válasszák ki a fizetés módját (átutalás), majd lépjenek tovább és véglegesítsék a megrendelést!